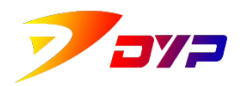

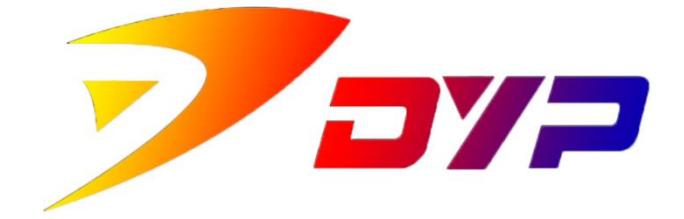

# Suprint SUP-300/400

## **PRODUCT MANUAL**

深圳市速普特智能科技有限公司 Shenzhen Suprint Smart Technology Co.,Ltd.

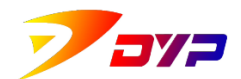

## **General Information**

#### 1. Copyright

Suprint<sup>©</sup> December,2020, version1.08.

The information in this manual belong to Suprint<sup>©</sup>, any copy, amendment or translation of all or part of this manual are prohibited without written permission of Suprint, unless permitted by Copyright Law.

Suprint will not bear any compensation responsibilities against failures or accidents caused by providing, executing or using this manual.

Information are subject to change without prior notice.

#### 2. Trademark

- i. Suprint<sup>©</sup> is the registered trademark of Shenzhen Suprint Smart Technology Co.,Ltd.
- **ii.** DYP© is the registered trademark of Shenzhen Suprint Smart Technology Co.,Ltd.
- iii. All other trademarks and registered trademarks are possessed by their owners.

#### 3. Warranty

#### i. Printer

Suprint<sup>©</sup> printers are warranted against material or process defects within ( ) months since they are purchased.

Delivery Note or Purchase Order are needed for warranty. Warranty is invalid in case of following situations: printers are modified by users; install of use the printers improperly; printers are damaged caused by accident or negligence.

#### ii. Printer-head

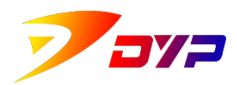

Wear and tear of printer-heads are normal. Original printer-heads are warranted within ( )months since they are purchased.

The printers must be returned to Suprint factory of authorized maintenance centers for warranty verification. If the printer-heads are damaged because of using non-original consumables, users shall pay the cost of manpower and materials to Suprint. Warranty is invalid in case of following situations: printers are modified by users; install of use the printers improperly; printers are damaged caused by accident or negligence.

*Note:* The printers returned must be packed with the original cases or similar functional packing materials. If the printers are damaged during the delivery because of improper packing, Suprint will not repair them. If the returned printers are confirmed by Suprint that they are not caused by original defects, users shall pay the maintenance and transportation.

#### iii. Spare parts

All parts, printer-heads, maintenance kit, optional parts and accessories are warranted without any material and process defects within () days since they are purchased. (unless others are stipulated)

#### 4. Fast introduction

The detailed information in terms of Suprint<sup>©</sup> printer installation and operation are provided in this manual.

Please read this manual carefully before using and operate the printer according to the manual strictly.

Product features:

- ◎ printing cards high efficiency and stable quality
- © good printing effect similar photos
- $\odot$  compatible with many sorts of cards

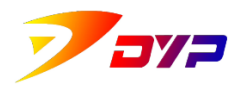

- $\bigcirc$  two sides printing are available
- © professional card printing edit software Sucard is free.
- $\bigcirc$  many printing ribbons
- $\bigcirc$  optional modules

This is a Class A product that may cause radio interference in a living environment. In this case, users may need to take practical measures to interfere with them.

#### 5. For more information, please visit us <u>www.suprint.net</u>.

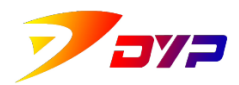

## Contents

| Ger             | neral | Information 0 -                   |
|-----------------|-------|-----------------------------------|
| Cor             | ntent | s 0 -                             |
| 1. Preparations |       | parations 1 -                     |
|                 | 1)    | Open the package 1 -              |
|                 | 2)    | Functions of printer 2 -          |
| 2.              | Inst  | tall the printer 5 -              |
|                 | 1)    | Install ribbons 5 -               |
|                 | 2)    | Install cleaning roller 7 -       |
|                 | 3)    | Card thickness controller 8 -     |
|                 | 4)    | Place the cards 9 -               |
|                 | 5)    | Installation stacker box 10 -     |
| 3.              | Inst  | tall software 11 -                |
|                 | 1)    | Connect with computer 11 -        |
|                 | 2)    | Install driving program 11 -      |
|                 | 3)    | Install Sucard 12 -               |
| 4.              | Cle   | aning and maintenanc 13 -         |
|                 | 1)    | Cleaning outer 13 -               |
|                 | 2)    | Cleaning inner 13 -               |
|                 | 3)    | Change cleaning roller 14 -       |
|                 | 4)    | List of wear and tear 14 -        |
| 5.              | Tro   | uble shooting 16 -                |
|                 | 1)    | Methods against troubles 16 -     |
| [Ap             | pen   | dix A] Product configuration 18 - |
| [Ap             | pen   | dix B] Aftersale service 20 -     |
|                 | 1)    | Service telephone 20 -            |
|                 | 2)    | Scope of service 20 -             |
|                 | 3)    | Limitations of service 20 -       |

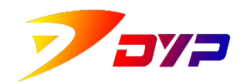

## **1. Preparations**

#### 1) Open the package

The printer is stored in anti-static bag and strong packing carton during transportation. Please keep the packing things good in case of returning or re-moving.

Check if the carton is damaged when removing the packing material.

The printer shall be fixed in a clean or dust-free area. Besides the manual, the following parts shall be available:

1 cable and power adapter

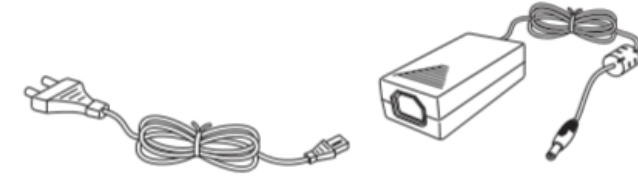

② USB cable

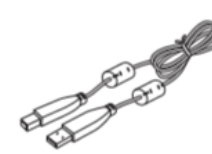

③ ribbons and relevant electric-label (Need to be purchased separately)

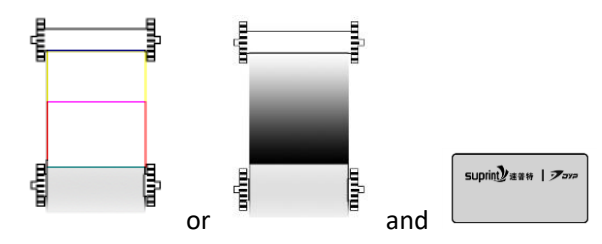

④ CD-ROM of driving and edit software

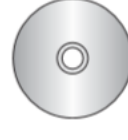

 $\bigcirc$  cleaning roller

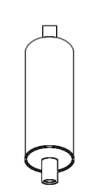

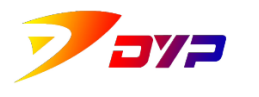

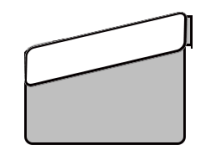

 $\bigcirc$  card holder

6 rear stacker box

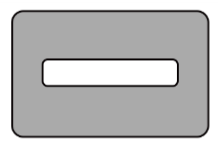

8 cleaning card

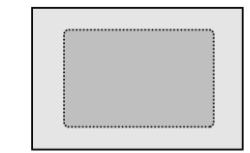

*Note* · Please contact Suprint when short of any above parts.

#### 2) Functions of printer

It is helpful to install and operate the printer if you are familiar with the parts and functions in advance.

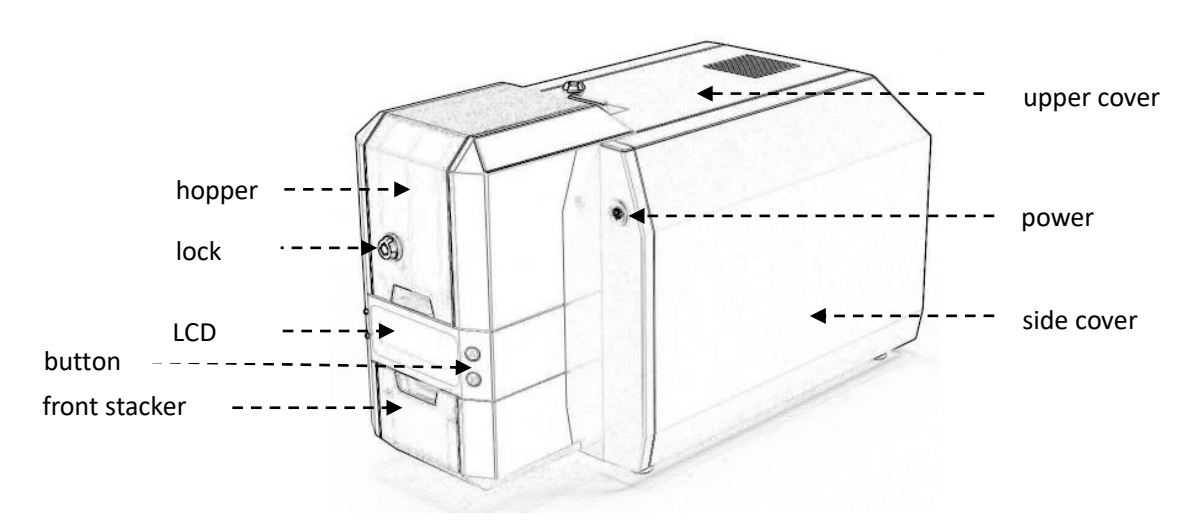

Front side of printer of SUP-300

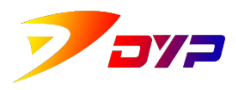

Shenzhen Suprint Smart Technology Co., Ltd.

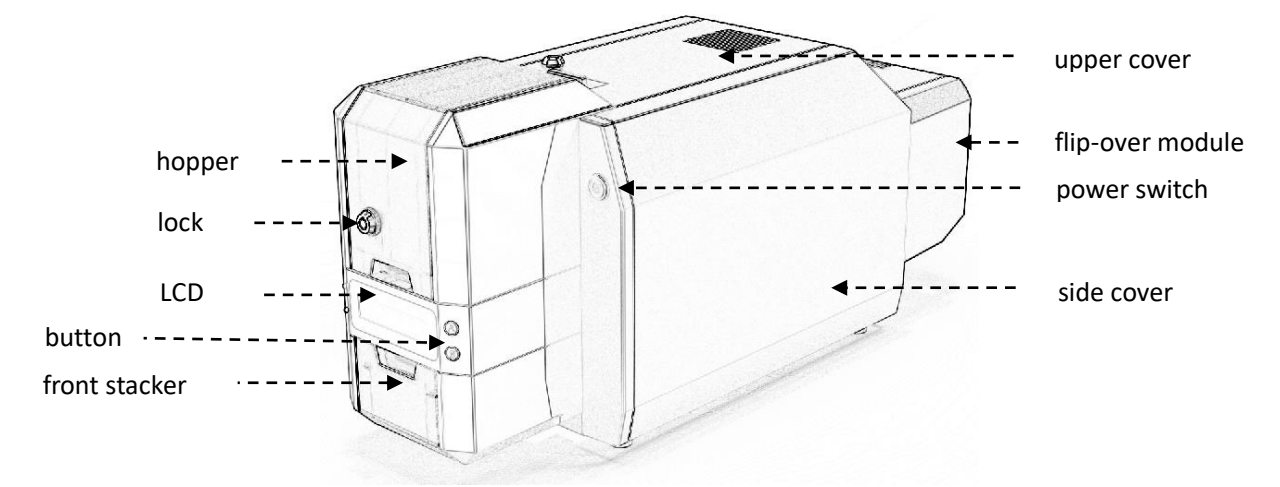

#### Front side of printer of SUP-400

| Upper cover                                        | Ribbons and cleaning roller can be changed when opening<br>upper cover. Most wrong codes can be removed when<br>opening-closing upper cover. |
|----------------------------------------------------|----------------------------------------------------------------------------------------------------|
| Side cover Open side cover when repairing.         |                                                                                                    |
| Hopper Blank cards inside, max 100cards(standard). |                                                                                                    |
| Lock The hopper can be locked when turning Lock.   |                                                                                                    |
| Front stacker                                      | Holding printed cards, max 50cards(standard).                                                                                                |
| <b>Power switch</b> On or off the power.           |                                                                                                    |
| LCD                                                | Display printer status.                                                                                                    |
| Button                                             | Controll the printer, see ButtonA and ButtonB afterwards.                                                                                    |
| Flip-over<br>module                                | Card flip-over for two side printing.                                                                                                    |

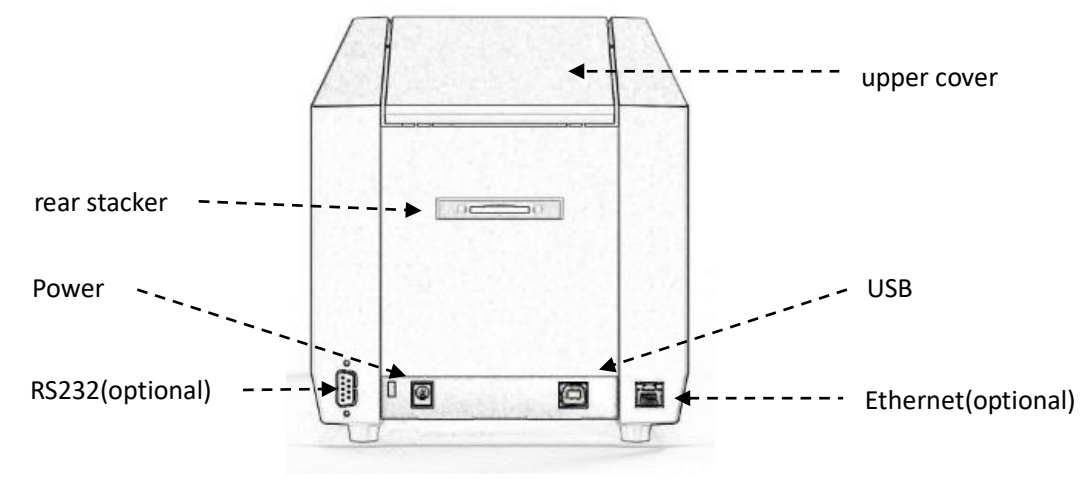

Back side of printer of SUP-300

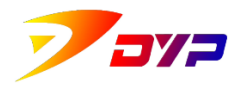

Shenzhen Suprint Smart Technology Co., Ltd.

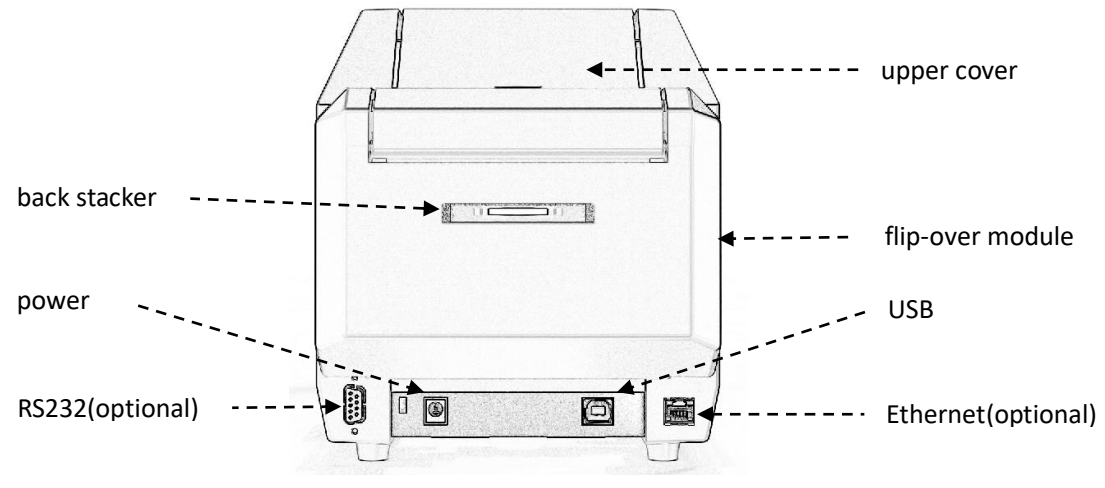

Back side of printer of SUP-400

|                                                                 | Ribbons and cleaning roller can be changed when      |  |
|-----------------------------------------------------------------|------------------------------------------------------|--|
| Upper cover                                                     | opening upper cover. Most wrong codes can be removed |  |
|                                                                 | when opening-closing upper cover.                    |  |
| Back stacker Finished cards can be put out through back stacker |                                                      |  |
| RS232(optional)                                                 | Connect with computer.                               |  |
| Power                                                           | Connect with power adapter: DC24V(2.5A).             |  |
| USB                                                             | Connect with computer.                               |  |
| Ethernet(optional)                                              | Connect with Internet.                               |  |

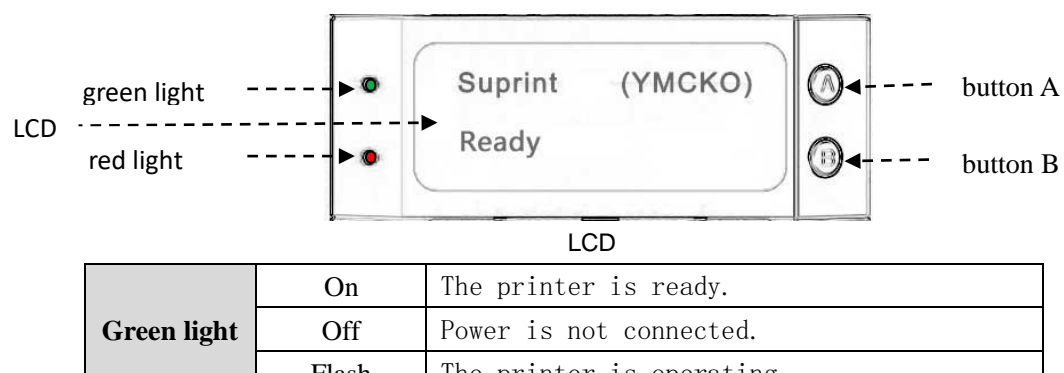

| Green light     | Off                        | Power is not connected.                                                                          |  |
|-----------------|----------------------------|--------------------------------------------------------------------------------------------------|--|
|                 | Flash                      | The printer is operating.                                                                        |  |
| Dod light       | On                         | The printer has troubles.                                                                        |  |
| Kea light       | Off                        | The printer is normal.                                                                           |  |
|                 | Suprint                    | Trademark of Suprint©.                                                                           |  |
| LCD             | УМСКО                      | The letter indicating color is flashing when<br>the ribbon of corresponding color is<br>printed. |  |
|                 | Ready                      | Printing status.                                                                                 |  |
| Button A        | Removing th                | e obstructed cards inside the printer, press                                                     |  |
| Dutton A        | it when choosing printing. |                                                                                                  |  |
| <b>Button B</b> | Press it wh                | Press it when choosing printing.                                                                 |  |

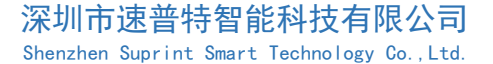

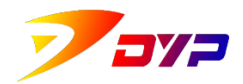

## 2. Install the printer

#### 1) Install ribbons

① Open upper cover, you can see ribbon racks labeling A and B.

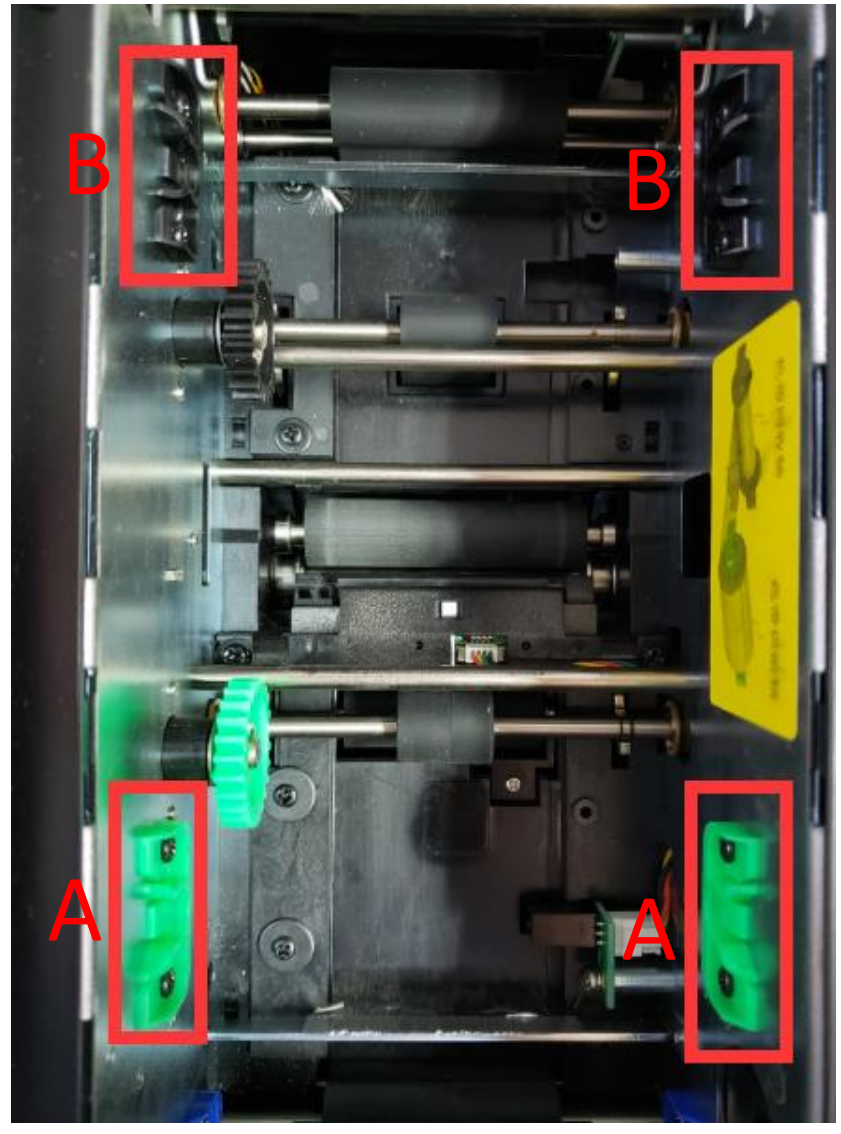

Ribbon racks

② Put unused ribbon scroll rack on the racks in area A, and fix it accordingly by aligning the gears on both ends.

③ Put blank or used ribbon scroll rack on the racks in area B, and fix it accordingly by aligning the gears on both ends.

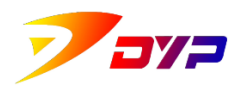

Shenzhen Suprint Smart Technology Co., Ltd.

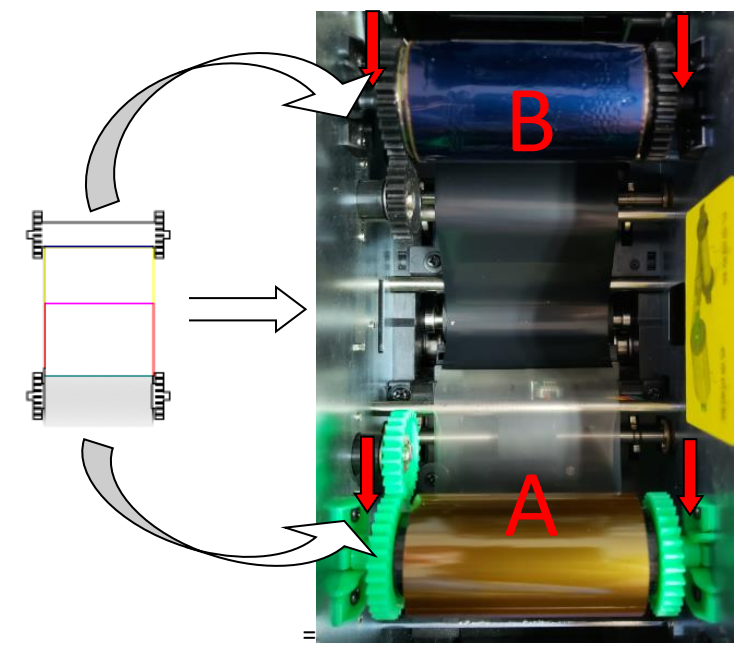

Intall ribbons

④ When installing color ribbon, winding the ribbon till the middle of Red, it is stalled.

(5) Install electric label corresponding ribbon type. Put the electric label into the slot, front or back are all OK.

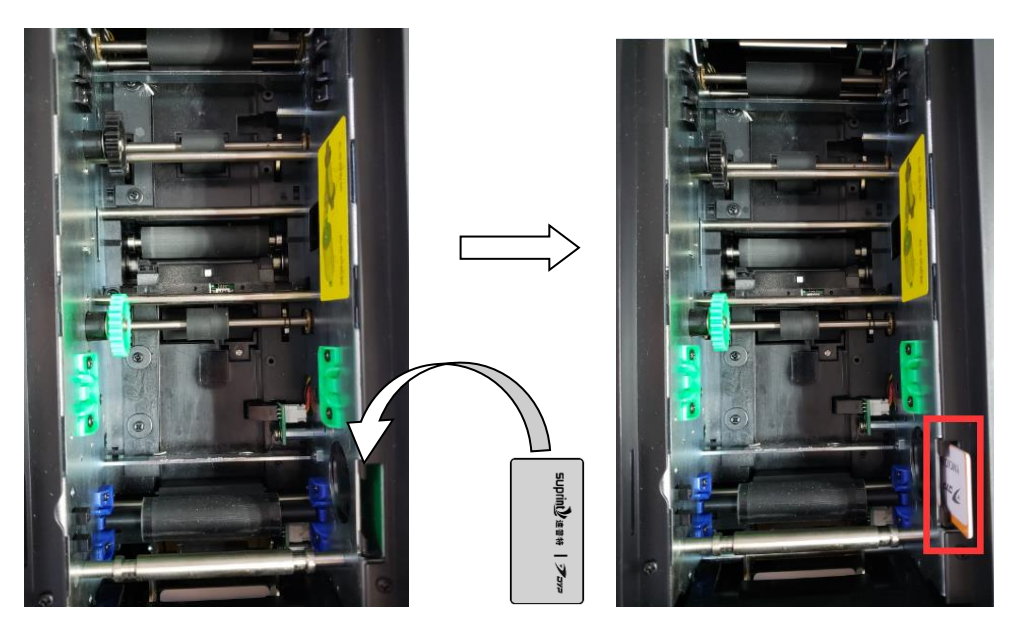

Install electric-label

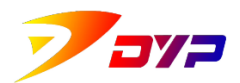

### 2) Install cleaning roller

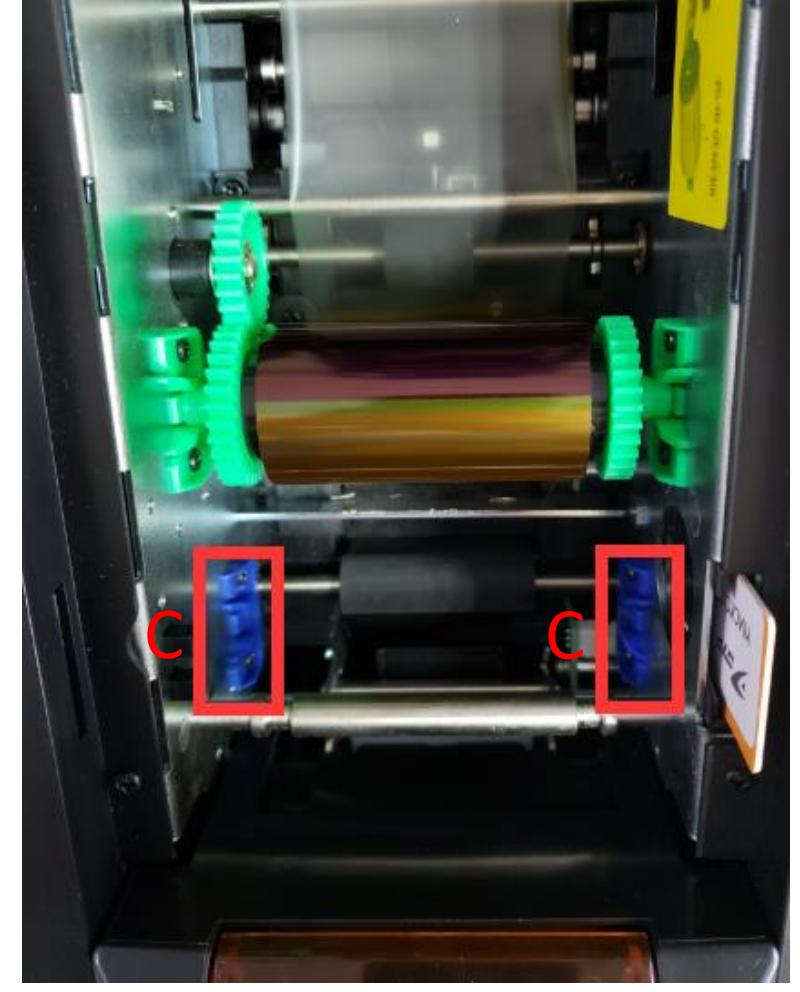

1 Open upper cover, you can see cleaning roller rack labeling C.

Cleaning roller rack

② Remove the protective foil of cleaning roller and put it on the rack C and fix it.

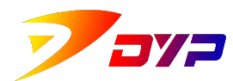

Shenzhen Suprint Smart Technology Co.,Ltd.

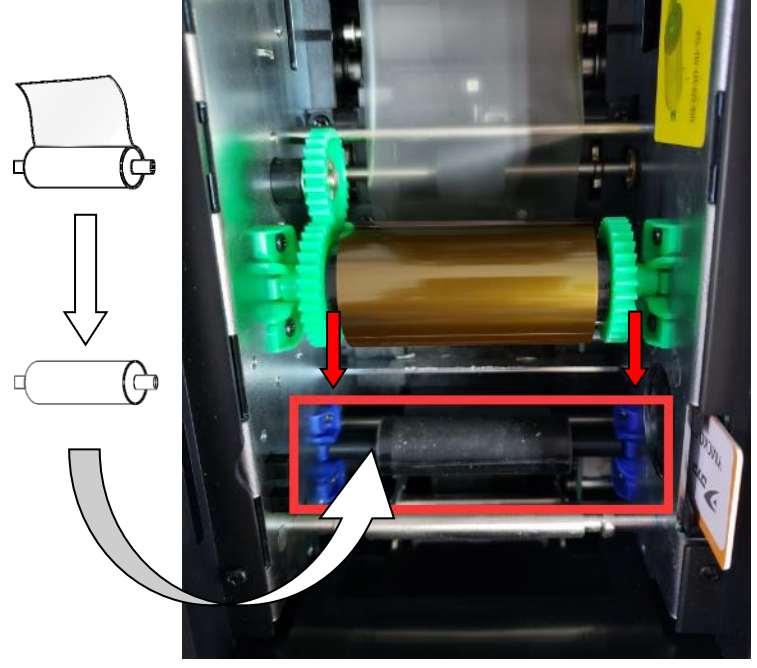

Install cleaning roller

#### 3) Card thickness controller

① Set"card thickness controller", adjust the gap between hopper and printer to avoid more cards input (cause card obstruction)or input improperly.

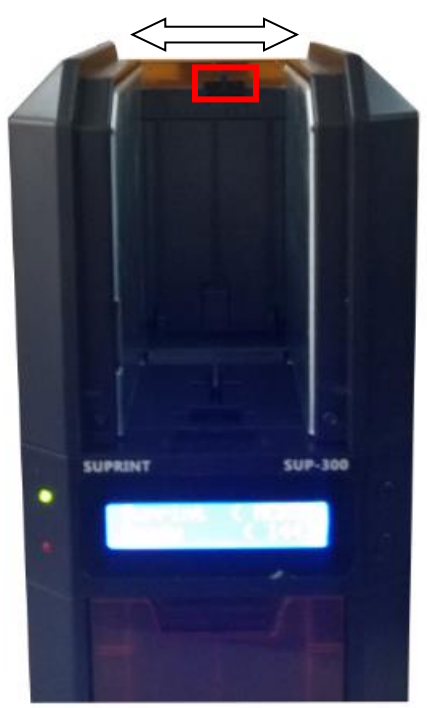

Card thickness controller

② Adjust the card input gap by moving the vernier on the card thickness controller. Cards between 0.25mm—1.5mm thick are suitable for the printer.

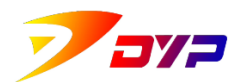

Generally, move the vernier from very left to right till just one card can be input.

#### 4) Place the cards

① Open the hopper, place into blank cards with printing side facing upwards.

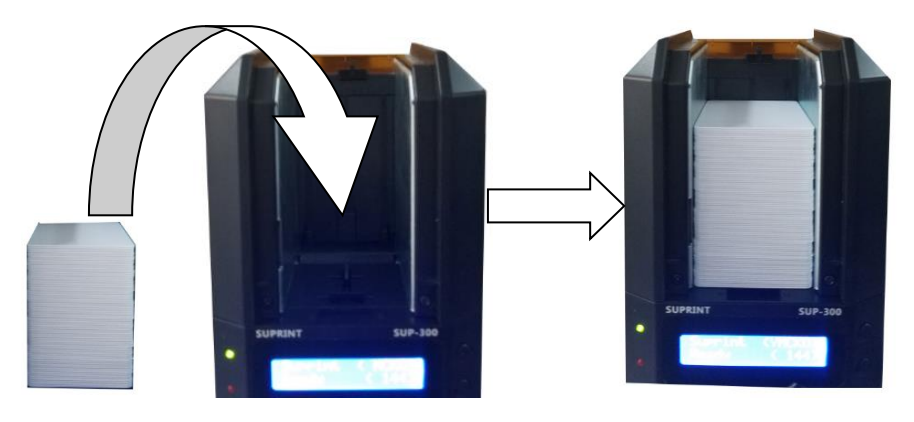

Place the cards

② Put a presser-device on the card stack and close the hopper.

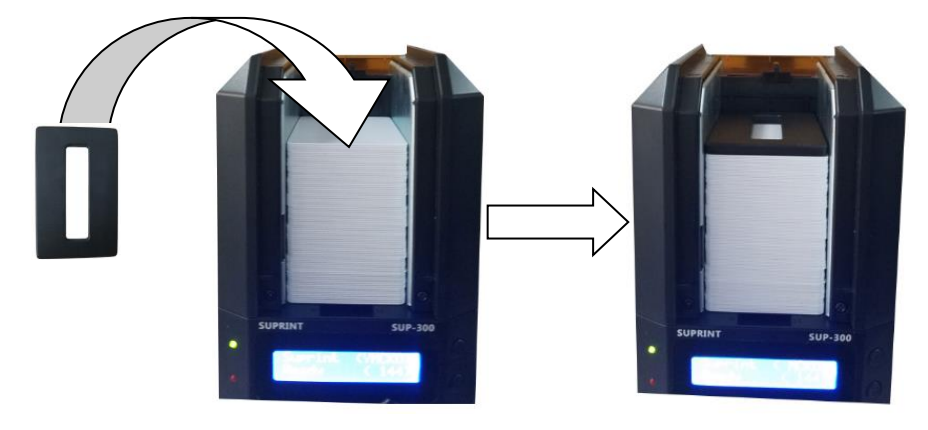

Put a presser-device

*Note* • Don't mix cards with different thickness!

*Note* • Don't bend cards or touch the printing sides, or printing effect will be decreased. Please keep the cards clean, dust-free and store them in inclosed boxes. The best way is printing the cards as soon as possible.

*Note* • Cards can be stacked together because of static or punching burr. Please separate the cards before putting them into the hopper, otherwise the input or printing trouble will be caused.

*Note* • It is helpful to put in the cards by using presser-device, so don't lose it.

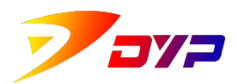

#### 5) Installation stacker box

① As shown in the following figure, connect the hook of the rear stacker box to the rear stacker of the printer.

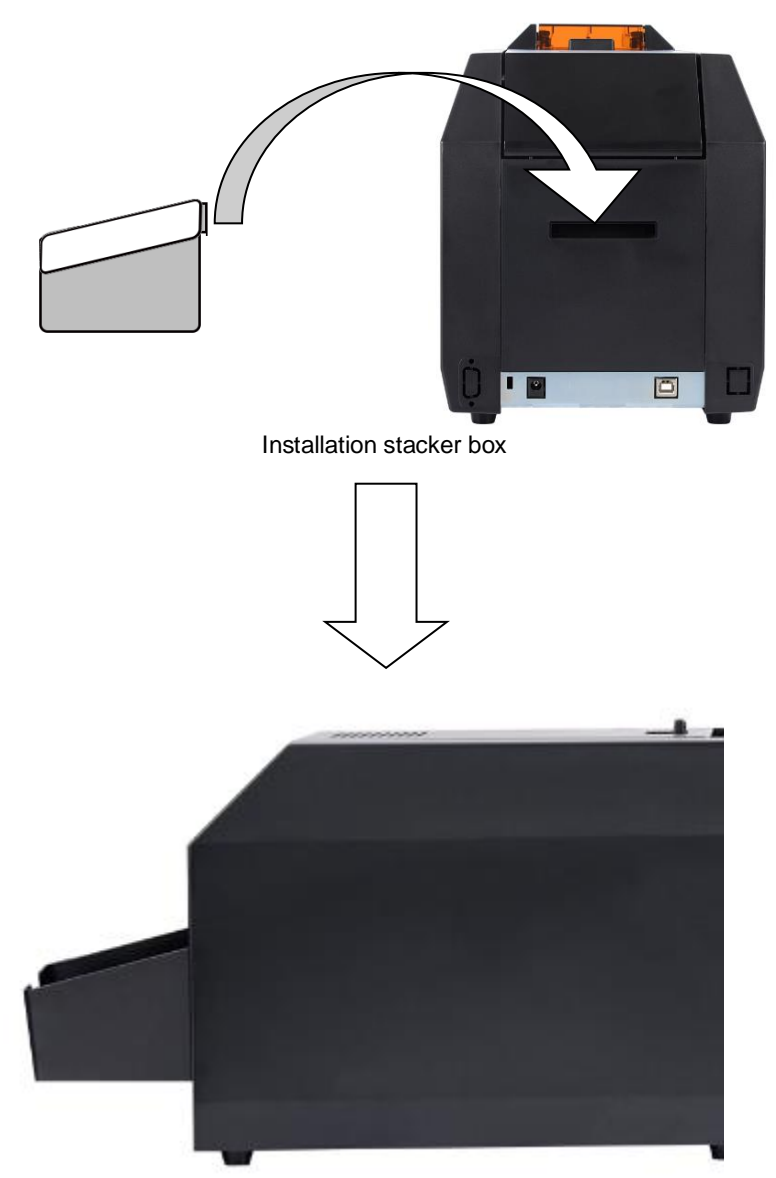

Installation stacker box is complete

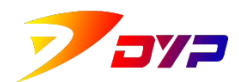

## 3. Install software

#### 1) Connect with computer

- ① Plug in the adapter into the printer power supply and power on.
- ② Connect the printer with computer via USB.

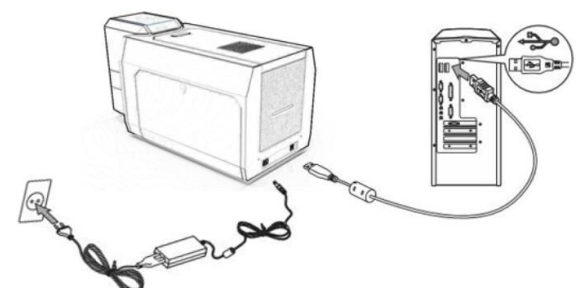

Plug in the power and USB of SUP-300

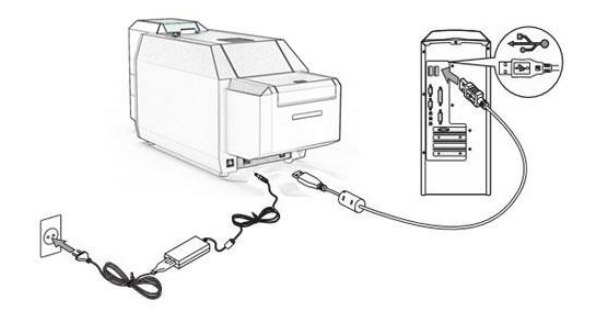

Plug in the power and USB of SUP-400

- *Note* The required power is DC24V(2.5A).
- *Note* Please pay attention to the interface and direction of USB.
- *Note* USB behind the desktop computer shall be used.

#### 2) Install driving program

Execute the driving program "SUP-300\_400\_Driver.exe" in the CD-ROM, install and set according to 《Suprint SUP 300/400 Driver Manual》

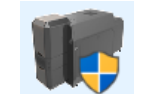

SUP-300\_400\_Driver.exe

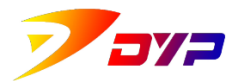

#### 3) Install Sucard

Execute "Install\_Sucard.exe" in the CD-ROM, install and use according to  $\langle$ Sucard Software Manual  $\rangle$ 

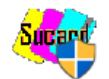

Install\_Sucard.exe

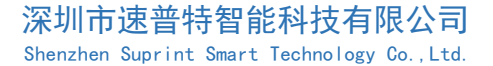

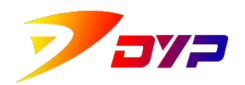

## 4. Cleaning and maintenanc

#### 1)Cleaning outer

Clean the outer cover of the printer by using a clean rag in the same direction when the printer is powered off.

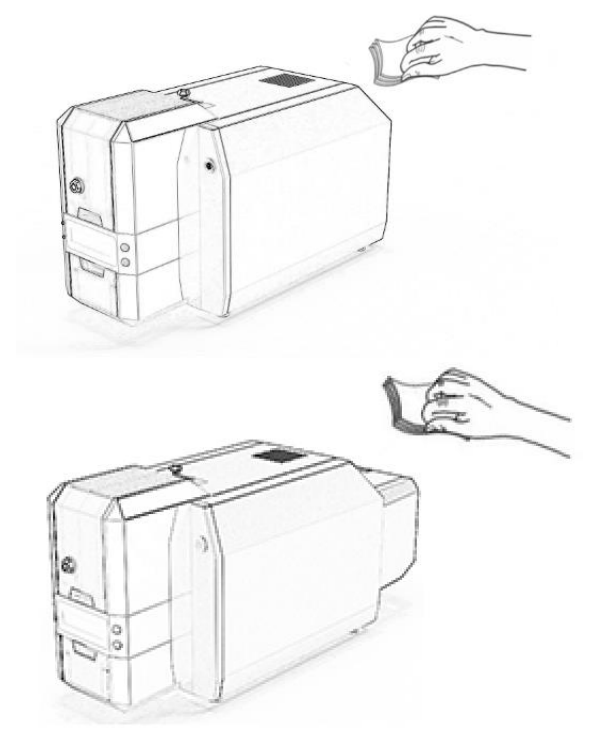

Cleaning outer

*Note* • Don't make water into the printer when cleaning.

*Note* • Please use the printer when it is dry completely.

*Note* • When cleaning with alcohol, solvents or active agent, the printer will discolor or crack. Please avoid to use such solvents.

#### 2) Cleaning inner

There are dust and impurities created during printing, which can cause printer head damage, stains on the cards and scratches of ribbons.

In addition to fix the cleaning roller properly, you can use cleaning card to remove the impurities on the rollers inside and printer head.

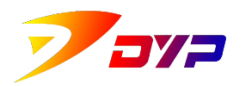

First, put the cleaning card into the hopper after taking the ribbon out. Then press [clean the printer] key in the driving program, the cleaning card moves back and forth inside the printer. *Please keep the power on when using cleaning card*.

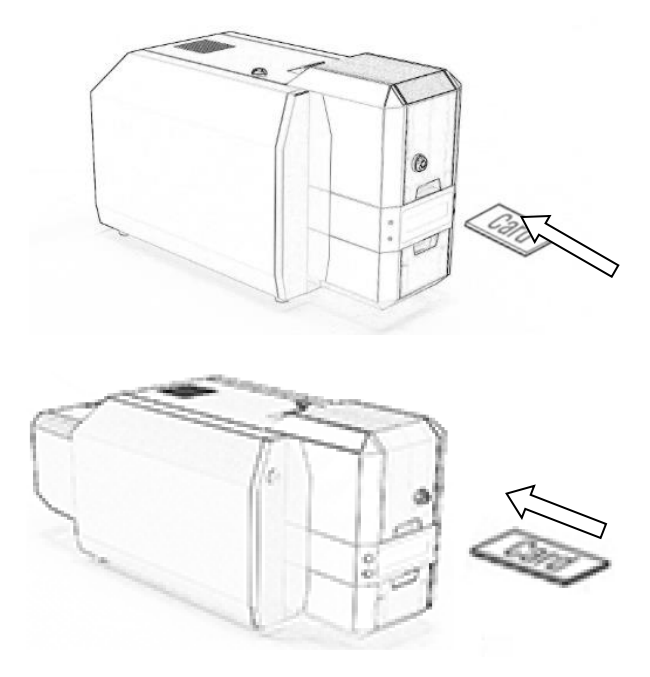

Use cleaning card

*Note* • Please use the cleaning card as soon as possible when open it, because it is disposable and the cleaning stuff on the card is easy to volatilize.

*Note* • Please power off when take the ribbon out of the printer. Don't touch the printer head with hands because of high temperature.

#### 3) Change cleaning roller

After a period of time the cleaning roller functions poor because of dry air and too much impurities, so please change it timely.

| Item   | How long to change            | How to change |
|--------|-------------------------------|---------------|
| Color  | 1 year after open (240 cards) | See chapter 4 |
| ribbon | 1 year after open(240 cards)  |               |
| Black  | 1 year after open(1000 cards) | See chapter 4 |
| ribbon | i year after open(1000 cards) |               |

#### 4) List of wear and tear

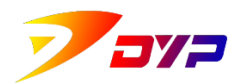

Shenzhen Suprint Smart Technology Co.,Ltd.

| Printer head      |                              | Consult with aftersale |
|-------------------|------------------------------|------------------------|
| Transference Barr | 100,000, comb                | Consult with aftersale |
| Input roller      | 100,000 cards                | engineer               |
| Cleaning          | 1000 cards(depend on working |                        |
| roller            | ambient)                     | See chapter 4          |
|                   |                              |                        |

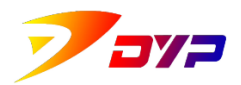

## **5. Trouble shooting**

#### 1) Methods against troubles

| Troubles        | Causes                       | Methods                                                |  |
|-----------------|------------------------------|--------------------------------------------------------|--|
|                 | The minter not turned on     | • Check the adapter                                    |  |
|                 | The printer not turned on    | Turn on the printer                                    |  |
|                 |                              | • Check the USB cable                                  |  |
|                 | USB connected improperly     | <ul> <li>USB ports are not good</li> </ul>             |  |
|                 |                              | • Change USB port on the computer                      |  |
|                 | No cards in the hopper       | • Put blank cards into the hopper                      |  |
|                 |                              | properly                                               |  |
|                 |                              | <ul> <li>Adjust the card thickness and</li> </ul>      |  |
| The printer     |                              | re-operate                                             |  |
| doesn't work    |                              | <ul> <li>Install the driving program</li> </ul>        |  |
|                 | Driving program of           | properly                                               |  |
|                 | SUB300/400 not installed     | <ul> <li>Unload the driving program and</li> </ul>     |  |
|                 |                              | reload                                                 |  |
|                 | the ribbon installed         | <ul> <li>Install the ribbon properly as per</li> </ul> |  |
|                 | improperly                   | chapter4                                               |  |
|                 | Other printing jobs not      | <ul> <li>Cancel the printing jobs in</li> </ul>        |  |
|                 | finished                     | Windows and re-operate                                 |  |
|                 | Too rough or stains on the   | • The sends shall be alson and smooth                  |  |
|                 | card surface                 | • The cards shall be clean and smooth                  |  |
|                 | Over-thick cards             | • Card thickness 0.3-2.0mm                             |  |
|                 | Printer parameters not       | <ul> <li>Parameters calibration via</li> </ul>         |  |
| Printing effect | calibrated                   | driving program                                        |  |
| abnormal        | Wrong serial no. of printer  | • Correct the serial no. as per outer                  |  |
|                 | head package of printer head |                                                        |  |
|                 | Non-original ribbons         | <ul> <li>Use original ribbons</li> </ul>               |  |
|                 | Drinter shall be alsoned     | • Use cleaning card and change the                     |  |
|                 | Printer shan be cleaned      | cleaning roller                                        |  |
|                 | Over-thick cards             | • Card thickness 0.3-2.0mm                             |  |
|                 |                              | <ul> <li>Continuous printing cause</li> </ul>          |  |
|                 |                              | temperature accumulation on printer                    |  |
| Dikk og konskor | Too much not of printer head | head, please cool it completely and                    |  |
| KIDDOII DFOKEII |                              | re-operate                                             |  |
|                 | Printer parameters not       | <ul> <li>Parameters calibration via</li> </ul>         |  |
|                 | calibrated                   | driving program                                        |  |
|                 | Too rough or stains on the   | • The cards shall be clean and smooth                  |  |

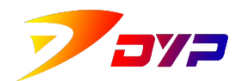

г

#### 深圳市速普特智能科技有限公司

Shenzhen Suprint Smart Technology Co.,Ltd.

|                | card surface                                                        |                                          |  |
|----------------|---------------------------------------------------------------------|------------------------------------------|--|
|                | Non-original ribbons                                                | <ul> <li>Use original ribbons</li> </ul> |  |
|                | Printer shall be cleaned                                            | • Use cleaning card and change the       |  |
|                |                                                                     | cleaning roller                          |  |
|                | Print the card repeatedly         • One card can be printed only or |                                          |  |
|                | Non-PVC cards                                                       | • Only PVC cards can be used             |  |
|                | Card input not smoothly                                             | • Remove static inside the hopper        |  |
|                |                                                                     | Dry the hopper                           |  |
|                | Impurities inside the printer                                       | • Remove the impurities inside the       |  |
| TANE           |                                                                     | printer                                  |  |
| JAW            | The stacker is full                                                 | <ul> <li>Take the cards out</li> </ul>   |  |
|                | Over-thick cards                                                    | • Card thickness 0.3-2.0mm               |  |
|                | More cards input                                                    | • See chapter 4:Card Thickness           |  |
|                |                                                                     | Controller                               |  |
|                | Over-thick cards                                                    | • Card thickness 0.3-2.0mm               |  |
| Adhesion       | Too much hot of printer head                                        | Continuous printing cause                |  |
| Autreston      |                                                                     | temperature accumulation on printer      |  |
| between ribbon |                                                                     | head, please cool it completely and      |  |
| and card       |                                                                     | re-operate                               |  |
|                | Non-PVC cards                                                       | • Only PVC cards can be used             |  |

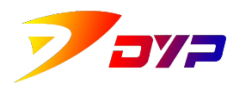

## [Appendix A] Product configuration

|                             | Printer                                                                                                    |  |  |
|-----------------------------|----------------------------------------------------------------------------------------------------|--|--|
| Model Name                  | Suprint SUP-300/400                                                                                                    |  |  |
| Print method                | Dye sublimation(direct to card)                                                                                                    |  |  |
| Print speed                 | <ul> <li>- 120 cards/hour(YMCKOK full color)</li> <li>- 180 cards/hour(YMCKO full color)</li> <li>- 750 cards/hour(Mono speed)</li> </ul> |  |  |
| Resolution                  | 300DPI                                                                                                    |  |  |
| Hopper card capacity        | 100cards(0.76mm/30mil) Expandable to 300 cards                                                                                            |  |  |
| Two side printing           | Compatible                                                                                                    |  |  |
| Stacker card capacity       | <ul> <li>front stacker:50cards(0.76mm/30mil)</li> <li>Back stacker: 50cards(0.76mm/30mil)</li> </ul>                                      |  |  |
| Print area (W x D)          | Full face printing/CR-80 edge-to-edge 86 mm(D) x 54 mm(W)                                                                                 |  |  |
| Accepted card size          | ISOCR-80 (53.98mm×85.6mm)                                                                                                    |  |  |
| Accepted card thickness     | 0.3mm ~ 2.0mm                                                                                                    |  |  |
| Accepted card type          | PVC or PVC composite cards                                                                                                    |  |  |
| Barcode                     | Code 39, EAN 8, EAB 13, Code 128 and others                                                                                               |  |  |
| Memory                      | 256MB                                                                                                    |  |  |
|                             | LCD                                                                                                    |  |  |
| Display                     | 1602 LCD                                                                                                    |  |  |
| LED lights                  | 2 LED lights(green and red)                                                                                                    |  |  |
| Button                      | 2 buttons                                                                                                    |  |  |
| Optional modules            |                                                                                                    |  |  |
| MS read and write<br>module | Tracks 1, 2, 3 ISO 7811, LOCO/HICO                                                                                                    |  |  |
| IC read and write<br>module | Can be integrated in third party's module                                                                                                 |  |  |

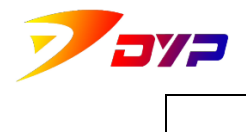

Shenzhen Suprint Smart Technology Co., Ltd.

| Contactless IC read and<br>write module | Can be integrated in third party's module                                                                                                    |  |  |
|-----------------------------------------|----------------------------------------------------------------------------------------------------|--|--|
| cleaning module                         | Suprint customized cleaning module/cleaning roller/cleaning card                                                                                                    |  |  |
| Customized ribbons                      | <ul> <li>YMCKOK full color ribbon 200cards/roll</li> <li>YMCKO full color ribbon 240cards/roll</li> <li>YMCKO half color ribbon 400cards/roll</li> <li>KO black ribbon 500cards/roll</li> <li>K black ribbon 1000cards/roll</li> <li>Gold ribbon 1000cards/roll</li> <li>Silver ribbon 1000cards/roll</li> </ul> |  |  |
|                                         | <ul> <li>- Red ribbon 1000cards/roll</li> <li>- Blue ribbon 1000cards/roll</li> </ul>                                                                                                    |  |  |
|                                         | Software                                                                                                    |  |  |
| OS                                      | Windows<br>2000/XP/2003/7(32/64bit)/8(32/64bit)/10(32/64bit)                                                                                                    |  |  |
| Card issue program                      | Sucard professional card printing software                                                                                                    |  |  |
| Driving program                         | Suprint-SUP300/400                                                                                                    |  |  |
| Other                                   |                                                                                                    |  |  |
| Interface                               | USB 1.1/2.0/3.0                                                                                                    |  |  |
| Power                                   | 100V~240V, 50~60Hz, DC 24V(2.5A)                                                                                                    |  |  |
| Size (WxHxD)                            | SUP-300 : 405x238x188mm; SUP-400 : 508x238x188mm                                                                                                    |  |  |
| Weight                                  | SUP-300 : 6Kg; SUP-400 : 7Kg                                                                                                    |  |  |
| Working temperature                     | 15°C~ 32°C (59 °F~ 89.6 °F)                                                                                                    |  |  |
| Working humidity                        | 20 ~ 75 % non-condensation                                                                                                    |  |  |
| Certificate                             | FCC, CE, CCC                                                                                                    |  |  |

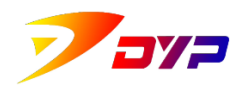

## [Appendix B] Aftersale service

#### 1) Service telephone

Shenzhen city: +86-755-83794326 Beijing city: +86-010-69296433

#### 2) Scope of service

•In case of defects during production or abnormal function under common circumstances, ( )years free aftersale service are warranted.

( )years warranty refer to Product Warranty.

#### 3)Limitations of service

Free Aftersale Service is not applicable to following:

- Damages caused by using non-original consumables.
- Consumables or spare parts are obsolete.
- Damages caused by using over-thick cards or non-PVC cards.
- Damages caused by operating in non-stipulated ambient.
- Damages caused by computer OS update, reloading or virus.
- Damages caused by operating in non-safe ambient or short of full maintenance.
- Damages caused by using non-safe power supply.
- Damages caused by disassembling and re-assembling the printer.
- Damages caused by making impurities into the printer because of the user's negligence.